## 08/3. FELADAT

- 1. Másold ki a Tavasz nevű mappát az asztalra!
- 2. Nevezd át a mappát web03-ra!
- **3.** Nyisd meg a SharePoint Designer 2007 programot!
- 4. Hozzál létre webhelyet a web01 mappából!
- 5. Nevezd át a default.htm oldalt index.htm-re!
- **6.** Hozzál létre az indexen kívül még két új oldalt! Az oldalak neve legyen: tavaszi\_viragok.htm és kepek.htm!
- 7. Mind a három oldalnak ugyan az lesz az alapja, ezért azindex.htm oldalon állítsd be és készítsük el a következőket:
  - a. A lap tulajdonságainál állítsd be, hogy a háttér színe legyen: Hex={FF,FF,CC}
  - b. A szöveg színe legyen: (51,204,51)
  - c. A hivatkozások minden változata legyen sötétzöld!
- 8. Az oldal közepére szúrjunk be egy táblázatot!
  - a. A táblázat álljon egy sorból és egy oszlopból!
  - b. A táblázat szélessége legyen 960 kp!
  - c. A táblázatnak ne legyen cellamargója, cellaköze!
  - d. A szegélye legyen 5 pk és a szöveggel megegyező zöld színű!
  - e. A táblázat háttere legyen fehér!
- 9. Az előző táblázatba hozzunk létre még egy táblázatot!
  - a. A táblázat legyen három oszlopos és három soros!
  - b. Legyen középre igazítva, és legyen 800 kp széles!
  - c. A cellamargó legyen 0, a cellaköz 5 kp!
  - d. A táblázatnak ne legyen szegélye, a háttere legyen szűrke!
  - e. A táblázat első és harmadik sorának cellái legyenek egyesítve!
  - f. Az összes cella háttere legyen fehér! A cellák tartalma legyen vízszintesen és függőlegesen is középre rendezve!
  - g. Az első cella mérete legyen 800\*300 kp!
  - h. A cella hátterének legyen a 01b.jpg kép beállítva!
  - i. Ebben a cellába gépeljük be Algerian betűtípussal 60-as betűmérettel, nagybetűvel "TAVASZI VIRÁGOK" szöveget a minta szerint!
  - j. A középső sorban a cellák szélessége legyen 266 kp!
  - k. A középső cellákba írjuk a következőket: Főoldal; Leírás; Képek!
  - I. A szöveg legyen ArialBlack, nagybetűs,!
  - m. Tegyünk hivatkozásokat a szavakra: A FŐOLDAL → index.htm; LEÍRÁS → tavaszi\_viragok.htm; KÉPEK → kepek.htm!
- **10.** Ezzel készen vagyunk az oldalaink alapjaival, úgyhogy mentsük a munkánkat!

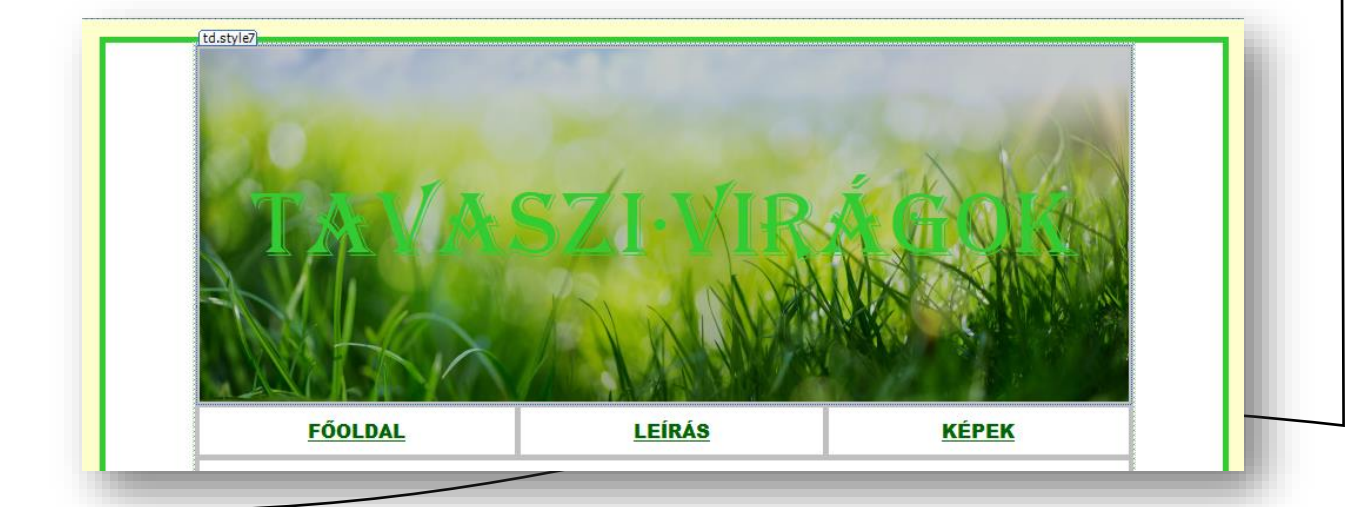

- 11. Mivel az előző oldalon elkészített táblázat az összes többi oldal alapja is ezért jelöljük ki az index.htm oldal egészét Ctrl + A val! Majd tegyük vágólapra Ctrl + C vel és illesszük be kétszer a másik két htm oldalra!
- **12.** A beillesztés után csak annyit kell a lap tulajdonságainál beállítani, hogy a böngészöben megjelenő cím legyen: "Tavaszi virágok" és "Képek"! A linkek összes színe legyen sötétzöld!
- **13.** Lépjünk vissza az index.htm oldalra!
  - a. A 01\_tavasz\_vers.txt fájlból a szöveget másoljuk át a táblázatunk harmadik sorába! (Ha szükséges, akkor a Word szövegszerkesztő közbe katatásával, hogy minden sor külön bekezdés legyen!)!
  - b. A szöveg legyen Arial betűtípusú, 11 kp méretű és dőlt stílusú!
  - c. A cím legyen Cimsor 3 stílusú
  - d. A cím elött és után legyen 24 kp térköz!
  - e. A vers sorai között ne legyen térköz!
  - f. A vers alá szúrd be a 01a\_tavaszi\_viragzuhatag.jpg képet!
  - g. A kép legyen rögzített méretarány szerint ugyanolyan széles mint a táblázat!
  - h. Végül mentsd az index.htm oldalt!
- 14. Lépjünk át a tavaszi\_viragok.htm oldalra!
  - a. 02\_nyers\_szoveg.txt fájlból a szöveget másoljuk át a táblázatunk harmadik sorába! (Ha szükséges, akkor a Word szövegszerkesztő közbe katatásával, hogy minden sor külön bekezdés legyen!)!
  - b. A szöveg legyen Calibri betűtípusú, 11-es méretű és sorkizárt!
  - c. A táblázat harmadik sorában a szöveg jobb és baloldali behúzása legyen 100 kp!
  - d. Készíts a szöveg fölé egy címet "ÖT TAVASZI VIRÁG" szöveggel! Legyen Címsor 1 stílusú!
  - e. Az öt alcímből csinálj másolatot a cím alá a minta szerint!
  - f. Az öt másolt alcím alá és fölé szúrjál be egy-egy vonalat a táblázat teljes szélességében!
  - g. A szövegben elhelyezkedő alcímek legyenek Címsor 3 stílusúak! (Maradjanak Times New Roman betűtípusúak!)
  - h. A szöveg alá szúrjunk be egy "↑" szimbólumot! (Wingdings 233)
  - i. A szövegben elhelyezkedő alcímekre tegyünk könyvjelzőket, a címmel azonos néven!
  - j. Tegyünk egy plusz könyvjelzőt a főcím melletti bekezdés jelre, "teteje" néven!
  - k. Készítsük el az oldalon belüli hivatkozásokat a fent kigyűjtött alcímekre!
  - I. A leni szimbólumra is tegyünk hivatkozást, mellyel visszaugrunk a lap tetejére!
  - m. Mind az öt virág mellé szúrjuk be a hozzá tartozó képet!
  - 15. Mentsük az elkészült oldalunkat!
  - 16. Zárjuk be a SPD programot! Ellenőrizzük eddigi munkánkat, a hivatkozások működését!

| FUULDAL    | LEIKAS                                          | KEFEK              |
|------------|-------------------------------------------------|--------------------|
|            |                                                 | _                  |
|            | OT·TAVASZI·VIRA(                                | G¶                 |
| p.MsoNomal | 1Törpe-nőszirom-(Iris-'Katharine-Hodgkin')      | NT.                |
|            | 2. Mocsári kockásliliom (Fritillaria meleagris  | <u>)</u> ¶         |
|            | 3. Csillagos puskin-virág (Puschkinia scilloide | <u>is)</u> ¶       |
|            | 4. Pettyegetett tüdőfű (Pulmonaria officinali   | i <u>s)</u> ¶      |
|            | 5. Angol·kékcsengő (Hyacinthoides non-scrip     | ta) <mark>1</mark> |

## Weblapkészíteés – SharePoint Designer

- 17. Lépjünk át a kepek.htm oldalra!
- 18. A belső táblázat negyedik cellájába hozzunk létre még egy 2-2-es táblázatot!
  - a. A legbelső táblázat szélessége legyen 100%-os, ne legyen cellaköze és ne legyen cellamargója!
  - b. A táblázat celláit formázzuk meg 400\*300 kp-osra!
  - c. A bekezdésjel legyen vízszintesen és függőlegesen is középre igazítva!
- **19.** Húzzuk be a négy cellába a 03a.jpg, a 03b.jpg, a 03c.jpg, a 03d.jpg képeket a minta szerint!
- 20. A képek mérete legyen pontosan 400\*300 kp!
- 21. Minden képre készítsünk hivatkozást, mellyel megnyitjuk az eredeti képet egy új ablakban!
- 22. Végül mentsük az oldalt!
- **23.** Zárjuk be a SPD programot és böngészőben ellenőrizzük a munkánkat! Ha esetleg hibát találunk, akkor menjünk vissza a SPD programba és javítsuk a hibákat!

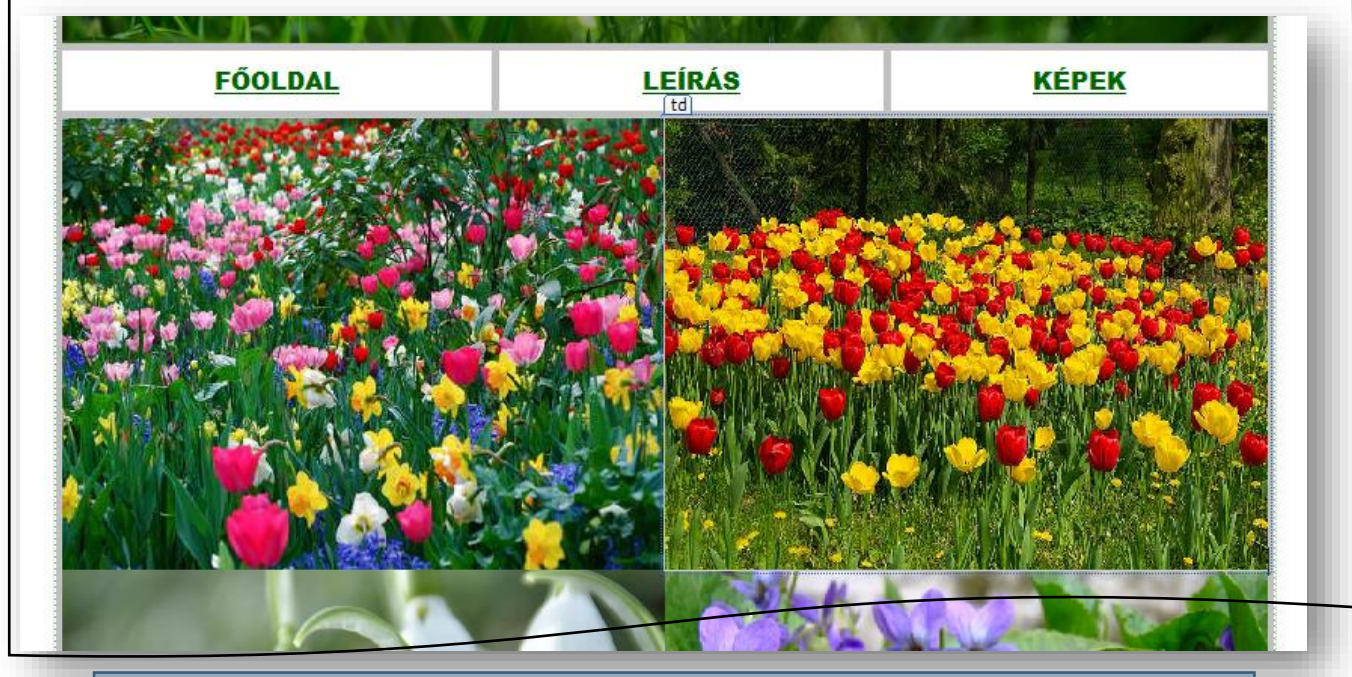

## Összefoglalva a webhelykészítés lépései:

- **1.)** Minden fájlt, amire szükségünk lesz a webhelyünkön azt egy mappába helyezzük!
- 2.) Elindítjuk a SharePoint Designer 2007 programot!
- **3.)** Webhelyet hozunk létre, tallózással!
- 4.) Átevezzük a default.htm-et index.htm-re!
- 5.) Beállítjuk a lap tulajdonságait (lap címe, háttér színe, betűszín, linkek színe, stb.)
- **6.)** Szöveget másolunk be, formázunk! (betűstílus, betűtípus, betűméret, szín, térközök, behúzások, stb...)
- **7.)** Képeket szúrhatunk be az oldalakra, melynek beállíthatjuk a tulajdonságait! (méret, rögzített méretarány, körbefuttatás, margók, szegélyek, stb...)
- **8.)** Táblázatot szúrunk be! (A táblázatok tulajdonságainál be lehet állítani a táblázat méreteit; igazítását; cellamargót; cellaközt; a szegélyek vastagságát, színét; a táblázat háttérszínét!
- **9.)** Külön formázhatjuk a cellákat a táblázatban, ahol szintén beállíthatjuk a szélességet, magasságot, igazítást szegélyeket, hátteret!
- 10.)Készíthetünk könyvjelzőket, oldalon belüli hivatkozásokat!
- 11.)Szúrhatunk be vonalakat, szimbólumokat az oldalakra!
- 12.)Ne felejtsünk el rendszeresen menteni és ellenőrizni!